# **Traktor Name ändern**

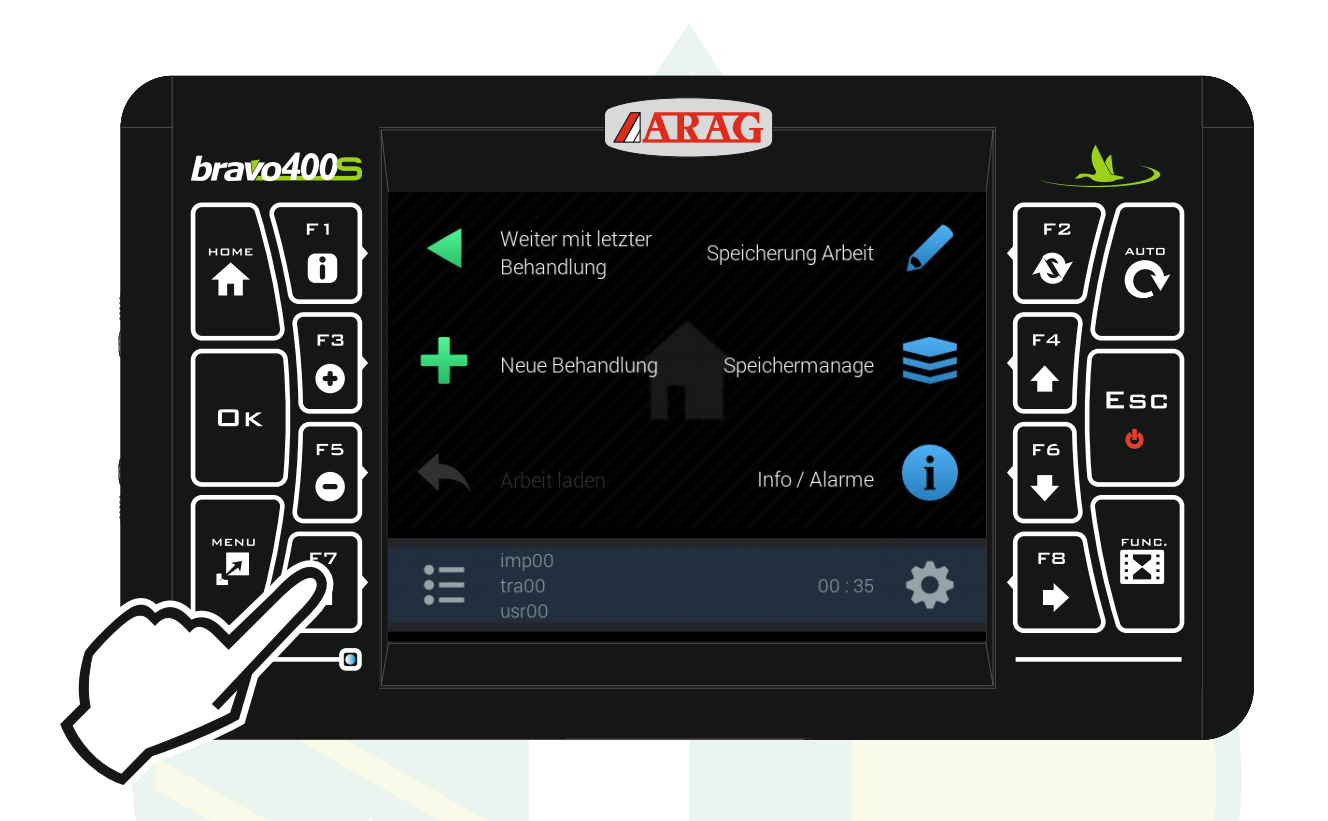

#### "F7" drücken um das Konfigurationsmanagement zu öffnen.

| bravo4005 | ARAG                                               |       |
|-----------|----------------------------------------------------|-------|
|           | Konfigurationsmanagement                           |       |
| номе      | Letzte                                             |       |
|           | tra00 / imp00                                      |       |
|           | Traktor 2 / imp00                                  |       |
|           | Neue erstellen                                     |       |
|           | Benutzer                                           | ۶ F6  |
|           | Konfiguration                                      | * ·   |
|           | Коріе                                              | Ø • • |
|           | Leden                                              |       |
|           | Erstellen einer Kopie der aktuellen Konfiguration. |       |
|           |                                                    |       |
|           |                                                    |       |

mit den Pfeiltasten "F4" und "F6" die Zeile "Kopie" unter der Überschrift "Neue erstellen" markieren und "Ok" drücken.

Jessernigg & Co GesmbH., 4614 Marchtrenk, Freilinger Straße 48

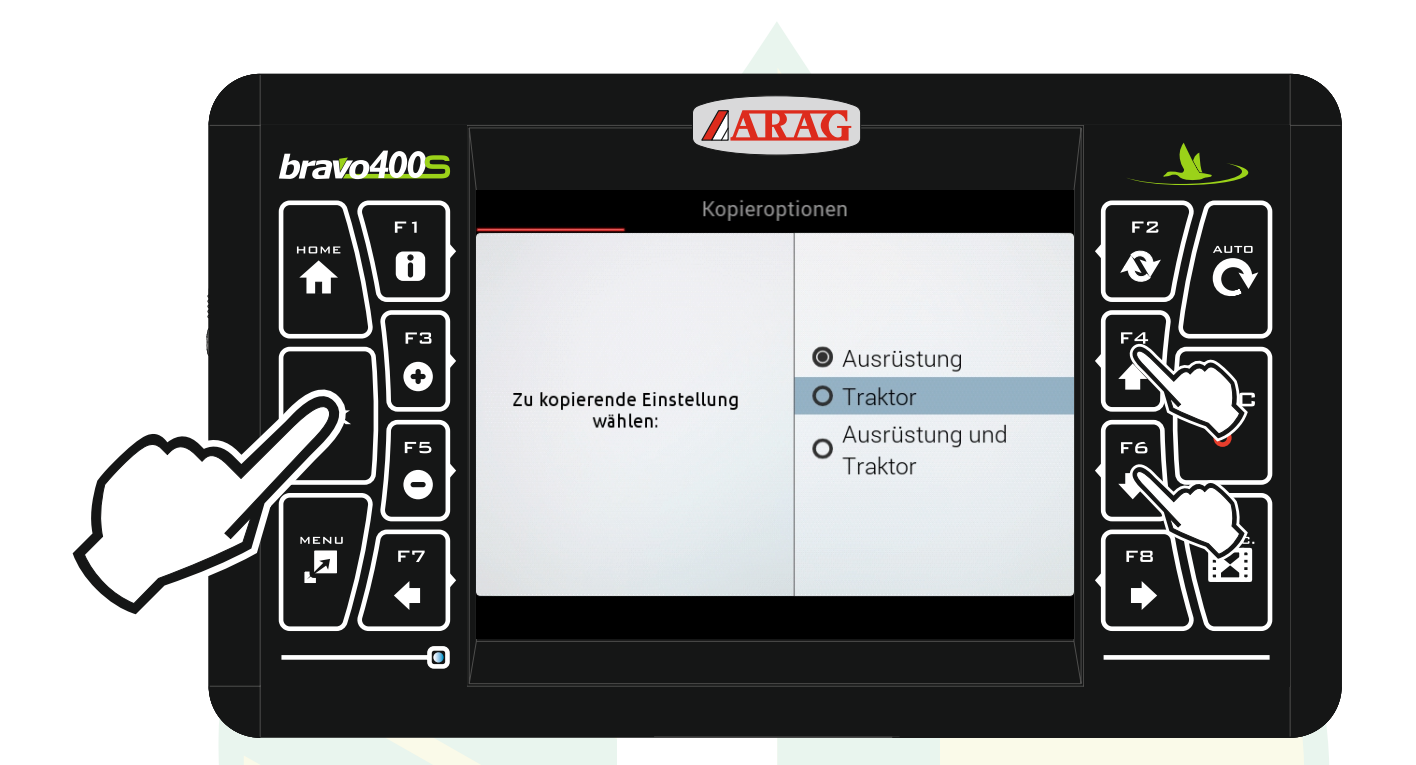

### mit den Pfeiltasten "F4" und "F6" die Zeile "Traktor" markieren und "Ok" drücken.

![](_page_3_Picture_2.jpeg)

![](_page_4_Picture_0.jpeg)

mit den Pfeiltasten "F4", "F6", "F7" und "F8" das gewünschte Zeichen auswählen und "Ok" drücken. Mit " 🗶 " kann ein Zeichen gelöscht werden und mit " 🏠 " kann man zwischen Groß- und Kleinbuchstaben wechseln.

![](_page_5_Picture_0.jpeg)

Wenn die gewünschte Bezeichnung angezeigt wird mit den Pfeiltasten das Zeichen "Ok" markieren und "Ok" drücken.

![](_page_6_Picture_0.jpeg)

## Die Ausrüstungswahl mit "Ok" bestätigen.

![](_page_6_Picture_2.jpeg)

| bravo4005 | ARAG                                    |                     |
|-----------|-----------------------------------------|---------------------|
|           | Bestätigen                              |                     |
|           | Zum Bestätigen <mark>Ok</mark> drücken. | F4<br>Esc<br>6<br>V |
|           | m Löschen <mark>Esc.</mark> drücken.    |                     |

"Ok" drücken

www.jessernigg.com

![](_page_7_Picture_3.jpeg)

| bravo4005 | ARAG                                               |            |    |  |
|-----------|----------------------------------------------------|------------|----|--|
|           | Konfigurationsmanagement                           |            |    |  |
|           | Letzte                                             |            |    |  |
|           | tra00 / imp00                                      |            |    |  |
|           | Traktor 2 / imp00                                  |            | F4 |  |
|           | Neue erstellen                                     |            |    |  |
|           | Benutzer                                           | <b>芬</b> > | F6 |  |
|           | Konfiguration                                      | ダ >        |    |  |
|           | Коріе                                              | <i>Þ</i> > |    |  |
|           |                                                    |            |    |  |
|           | Erstellen einer Kopie der aktuellen Konfiguration. |            |    |  |
| 0         |                                                    |            |    |  |

## Mit "Esc" zurück zum Homebildschirm.

![](_page_9_Picture_0.jpeg)

Der Traktor wurden nun mit dem neuen Namen gespeichert.

![](_page_9_Picture_2.jpeg)